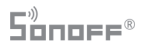

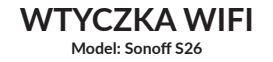

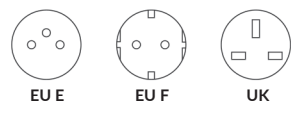

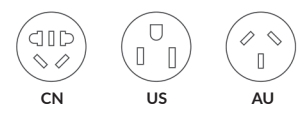

Parametry:

Napięcie wejścia: 100-240V AC 50/60Hz Napięcie wyjścia: 100-240V AC 50/60Hz Maksymalna pojemność: 220V 10A Standard WiFi: 2.4GHz b/g/n

Wszelkie prawa zastrzeżone. Niniejsza instrukcja jest własnością firmy INNPRO. Kopiowanie i dystrybucja w celach komercyjnych, całości lub części instrukcji bez zezwolenia zabronione.

## Lista wymagań przed pierwszym użyciem

- \* Twój telefon lub tablet ma połączenie z WiFi 2.4G
- \* Posiadasz hasło do WiFi
- \* Twój telefon lub tablet ma dostęp do Google Play lub App Store
- \* Twój router jest MAC-open

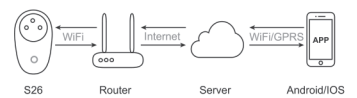

INSTRUKCJA

Pobierz aplikację EWelink.

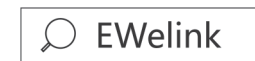

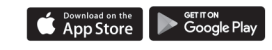

Stwórz konto EWelink.

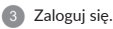

Włóż S26 do gniazdka zasilania. Zielone LED WiFi powinno się zaświecić.

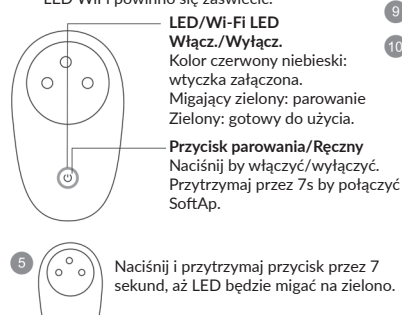

Kliknij 🕂 w aplikacji EWelink.

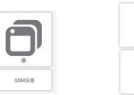

Wybierz pierwszą Dla iOS wybierz pocję dla Android. parowania odpow lampkom LED.

Dla iOS wybierz metodę parowania odpowiadającą 8 Wprowadź SSID WiFi oraz hasło.

Nazwij urządzenie.

Jeśli LED WiFi jest włączony. Urządzenie jest online.

**Problem:** Moje urządzenie w aplikacji jest "Offline".

Rozwiązanie: Nowe dodane urządzenie potrzebuje 1-2 minut by połączyć się z Wi-Fi i internetem. Jeśli przez długi czas jest online, sprawdź jak się świeci LED. Jeśli mija na zielono co sekundę, oznacza to problem z połączeniem z WiFi:

 Być może podałeś złe hasło
S26 jest zbyt oddalony od routera, co powoduje słaby sygnał.
Jeśli LED miga dwa razy na sekundę, oznacza to udane połączenie z WiFi, lecz nie może się połączyć z serwerem.
Sprawdź swoje połączenie internetowe.

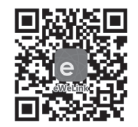

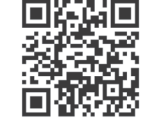

Zeskanuj by pobrać aplikację EWelink Zeskanuj by przeczytać szczegółową instrukcję